## HOW TO GENERATE CREDENTIALS TO ENABLE A PRIVATE SHOPIFY APP

- 1. Log in to your store's admin panel.
- Open the Apps menu, then click on "App and sales channel settings" then click on "App development" tab.

|    |                                                                                                    | 🖻 🖈 💴 🕷 |
|----|----------------------------------------------------------------------------------------------------|---------|
|    | Apps ×         Type to find apps                                                                    |         |
| Re | commended for businesses like yours                                                                 |         |
| 6  | 🛎 Printful: Print on Demand 🚖 4.6 (4.3k) • Print-on-demand dropshipping service 🖉                   |         |
|    | 🔹 Shopify Translate & Adapt 🚖 4.3 (272) • Translate and adapt your store content for every market 🗗 |         |
| 1  | J Judge.me Product Reviews 🛊 5.0 (16.1k) • Product reviews with photos & videos for social pro 🗳    |         |
| :  | All recommended apps                                                                                |         |
| 1  | App and sales channel settings                                                                      |         |

| ps and sales channels     | Develop apps Shopify App Store |
|---------------------------|--------------------------------|
| Installed                 |                                |
| 2 apps and sales channels | Sort by Last accessed \$       |
| S Point of Sale           |                                |
| Online Store              |                                |

- 3. Allow custom app development.
- 4. Click "Create an App."

|     | e 🛧 👂                                                                                                    | <b>E</b> • | 0 | rte 🧕 |
|-----|----------------------------------------------------------------------------------------------------|------------|---|-------|
| 5.0 | Cut V                                                                                                    |            |   |       |
|     | ← App development                                                                                                    |            |   |       |
|     | Create a custom app<br>Integrate your store's data with enternal services or build a<br>custom storefront. Apps are subject to the <u>Snaply API License</u><br>autom storefront. Apps are subject to the <u>Snaply API License</u>                                                                                                    |            |   |       |
|     | Create an app                                                                                                    |            |   |       |
|     | Develop apps with caution All apps are subject to the Shorify API License and Terms of Lise. In addition, you should not use anos to customize checknut                                                                                                    |            |   |       |
|     | The application and the application of the application of the second state of the application of the application of the applica |            |   |       |
|     | Learn more about <u>custom apps</u>                                                                                                    |            |   |       |

5. In the pop-up box, give your application a recognizable name and select a staff account for the app developer. Then, click the **"Create app"** button.

| Settings                                                                                                    |                                                                                                    |
|----------------------------------------------------------------------------------------------------|----------------------------------------------------------------------------------------------------|
| Pos integration store<br>colorations/states/states/states/states/states/states/states/states/states/states/states/<br>Plan<br>Silling<br>Silling | App development     App development     Create an app     X     Apr name     POS integration     App developer     Usman Raoof (usmanraoof.shoprly@gmail.com)     Can only be assigned to staff and collaborators with permission to develop apps. We'll     contact them about development updates. like changes to Shoprly APIs.     Aps are subject to the <u>Shoply.API License and Terms of Use</u> |
| Marhets  Appro and safes channels  Domains  Customer events  S Brand                                                                                                    | Cancel Create app<br>At appr are subject to the <u>Should API locate and Terms of turn</u> for which only should not use apps to customize checkout.<br>App development allowed on July 06, 2023 by Utman Racof Lumanracof.throphy@gmail.com).<br>Learn more about <u>custom apps</u>                                                                                                    |

| ← App development                                                                                                    |                                      |
|----------------------------------------------------------------------------------------------------|--------------------------------------|
| Create an app X                                                                                                    |                                      |
| App name POS Integration                                                                                                    | uild a                               |
| App developer Usman Raoof (usmanraoof.shopify@gmail.com)                                                                                                    | license                              |
| Can only be assigned to staff and collaborators with permission to develop apps. We'll contact them about development updates, like changes to Shopify APIs.<br>Apps are subject to the <u>Shopify API License and Terms of Use</u> . |                                      |
| Cancel Create app                                                                                                    |                                      |
| All apps are subject to the <u>Shopify API License and Terms of Use</u> . In addition, you<br>App development allowed on July 06, 2023 by Usman Raoof (usmanraoof.shopif                                                              | should not use apps<br>y@gmail.com). |

6. The API key and password will display on the screen under the API Credentials tab. Utilize these credentials carefully, as you would with any other important password information. After all, anyone with this information has full access to the API of the store, which means that they have access to all of your store's data. Here, you can also navigate between the overview, configuration, and app settings tabs to make additional adjustments as needed.

| Pos integration store<br>pos-integration-store.myshopify.com                                                                                                    | App development > POS Integration                                                                                                    | install app                                                                                                    |
|----------------------------------------------------------------------------------------------------|----------------------------------------------------------------------------------------------------|----------------------------------------------------------------------------------------------------|
| <ul> <li>Store details</li> <li>Plan</li> <li>Billing</li> <li>Users and permissions</li> </ul>                                                                                            | Overview Configuration API credentials App settings API credentials                                                                                                    |                                                                                                    |
| <ul> <li>Payments</li> <li>Checkout</li> <li>Customer accounts</li> <li>Shipping and delivery</li> <li>Taxes and duties</li> <li>Locations</li> <li>Gift cards</li> <li>Markets</li> </ul> | Access tokens         Image: State of the second second s | Keep your access tokens secure. Only share them with developers that you trust to safely access your data.         Image: Constraint of the second second s |
| <ul> <li>Apps and sales channels</li> <li>Domains</li> <li>Customer events</li> <li>Brand</li> <li>Notifications</li> <li>Custom data</li> <li>Languages</li> </ul>                        | API key and secret key<br>API key<br>ab6cc5c4c375880470494493eb7a12af<br>API secret key<br>Created Jul 6, 2023 at 14:39 UTC                                                                                                    | Use your client secret to <u>verify</u><br>incoming webhooks.                                                                                                    |
| <b>手</b> Policies                                                                                                    |                                                                                                    |                                                                                                    |

7. Click on the **"Configure Admin API scopes"** tab and now allow the access using checkbox checked.

| Pos integration store<br>pos-integration-store.myshopify.com                                                                                                    | App development > POS Integration                                                                                                    | Install app                                                                                                    |
|----------------------------------------------------------------------------------------------------|----------------------------------------------------------------------------------------------------|----------------------------------------------------------------------------------------------------|
| <ul> <li>Store details</li> <li>Plan</li> <li>Billing</li> </ul>                                                                                                    | Overview Configuration API credentials App settings Configuration > Admin API integration                                                                                     | Cancel Save                                                                                                    |
| Users and permissions     Payments     Checkout     Customer accounts                                                                                                    | Admin API access scopes All Selected 28                                                                                                    | Get access to store data with the<br><u>Admin API</u> . Only select the scopes your<br>app needs. Don't access APIs in ways<br>that violate the <u>Shopify API License</u><br>and Terms of Use. |
| Control Control Co | Q. Filter access scopes       Analytics       View store metrics   read_analytics                                                                                             | Explore Admin API scopes                                                                                                    |
| <ul> <li>Apps and sales channels</li> <li>Domains</li> <li>Customer events</li> <li>Brand</li> </ul>                                                                                                    | Assigned fulfillment orders<br>View or manage fulfillment orders<br>orders<br>read_assigned_fulfillment_<br>orders                                                            | Shopifys.GraphiQLApp                                                                                                    |
| <ul> <li>▲ Notifications</li> <li>▲ Custom data</li> <li>ス Languages</li> <li>④ Policies</li> </ul>                                                                                                    | Browsing behavior  Includes personally identifiable information  View or manage online-store browsing behavior including page views, cart updates, product views and searches |                                                                                                    |

## 8. Click on "Install app"

| App development > POS Integration                                                                             |                                                                                | Install app       |                                                                                   |
|----------------------------------------------------------------------------------------------------|--------------------------------------------------------------------------------|-------------------|-----------------------------------------------------------------------------------|
|                                                                                                    |                                                                                |                   |                                                                                   |
| Configuration > Admin API integration                                                                         |                                                                                |                   |                                                                                   |
| Install POS Integration on Pos integ                                                                          | gration store?                                                                 | X Get a           | access to store data with t                                                       |
| Installing gives this app access to your data. You'll g<br>API scopes you selected. Make sure you've only sel | get an access token that's limited to t<br>ected scopes that your app needs to | he that work. and | needs. Don't access APIs i<br>violate the <u>Shopify API Lic</u><br>Terms of Use. |
| POS Integration will be able to access personall                                                              | y identifiable information.                                                    | <b>C</b>          | ,<br>,                                                                            |
| This app is subject to the <u>Shopify API License and T</u>                                                   | erms of Use.                                                                   |                   | Explore Admin API sco                                                             |
|                                                                                                    | Cancel                                                                         | stall             | Start using the Admin                                                             |
|                                                                                                    |                                                                                | Ņ.                | Run demo queries with<br>Shopify's GraphiQL Ap                                    |
| Assigned fulfillment orders                                                                                   |                                                                                |                   |                                                                                   |
| View or manage fulfillment orders                                                                             | write_assigned_fulfillment_<br>orders                                          |                   |                                                                                   |
|                                                                                                    | read_assigned_fulfillment                                                      |                   |                                                                                   |

9. Now click on the "Admin API access token" section "Reveal token once".

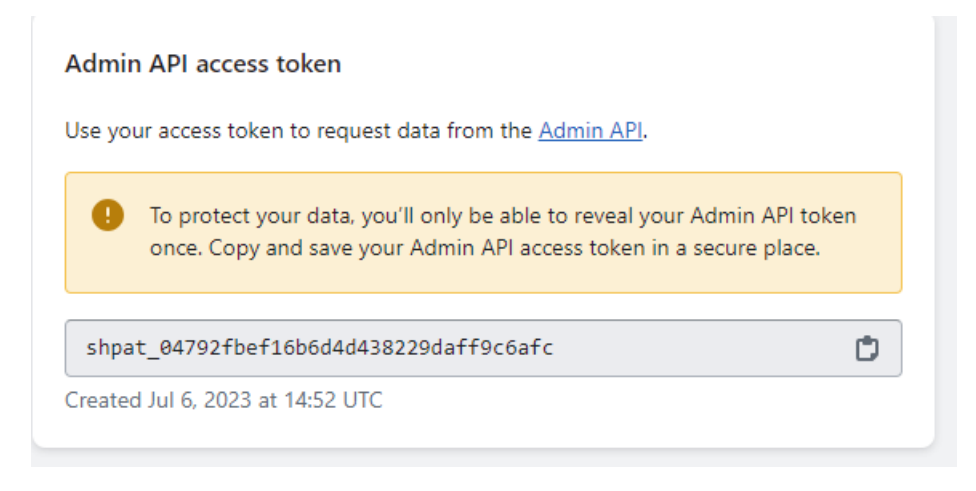

- 10. This is an API Password please save it.
- 11. Now use this API key, API secret key, and API password to store API during the communication.

## EDITING API PERMISSIONS AND PRIVATE APP INFORMATION

Once you've created and enabled a private app, you can utilize the same Apps menu to change, edit, and delete app permissions. As with the enabling process, choose the "Develop Apps" button. Then, click on the name of the app you'd like to update.

From there, you can edit and adjust permissions accordingly. Additionally, you can update the developer's email address and even the app name. Just remember to click the "Save" button after making any changes. Also, be aware that changing app permissions may cause a private app to lose functionality or "break" altogether.

To delete a private app from your store, click on the trashcan icon next to its name in the private app list.